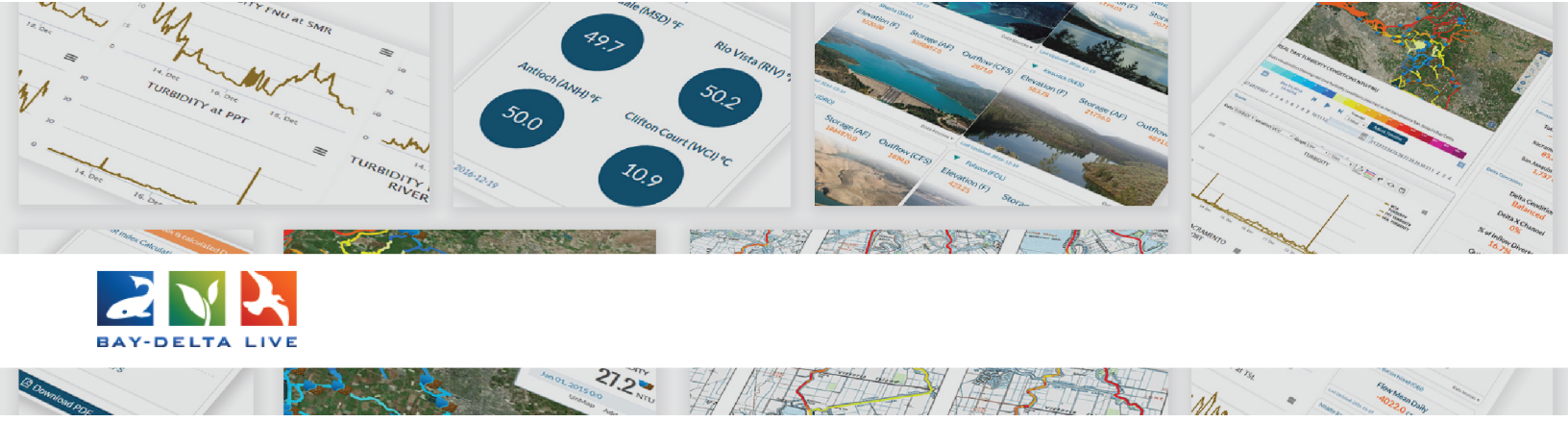

## How to Use the Basket Function Tutorial

Welcome to the How to Use the Basket Function video tutorial. In this tutorial, you will learn what the basket function is and how to use it to enhance your project pages and dashboards.

The basket function is an easy way to add photos, saved maps, videos, and documents to a project or wiki page. It allows you to gather different assets and "drop" them into a project page all at once.

Now let's go through how to use the Basket Function.

To use the basket function, you need to log in using the "LOGIN" or "SIGN UP" buttons at the top of the screen.

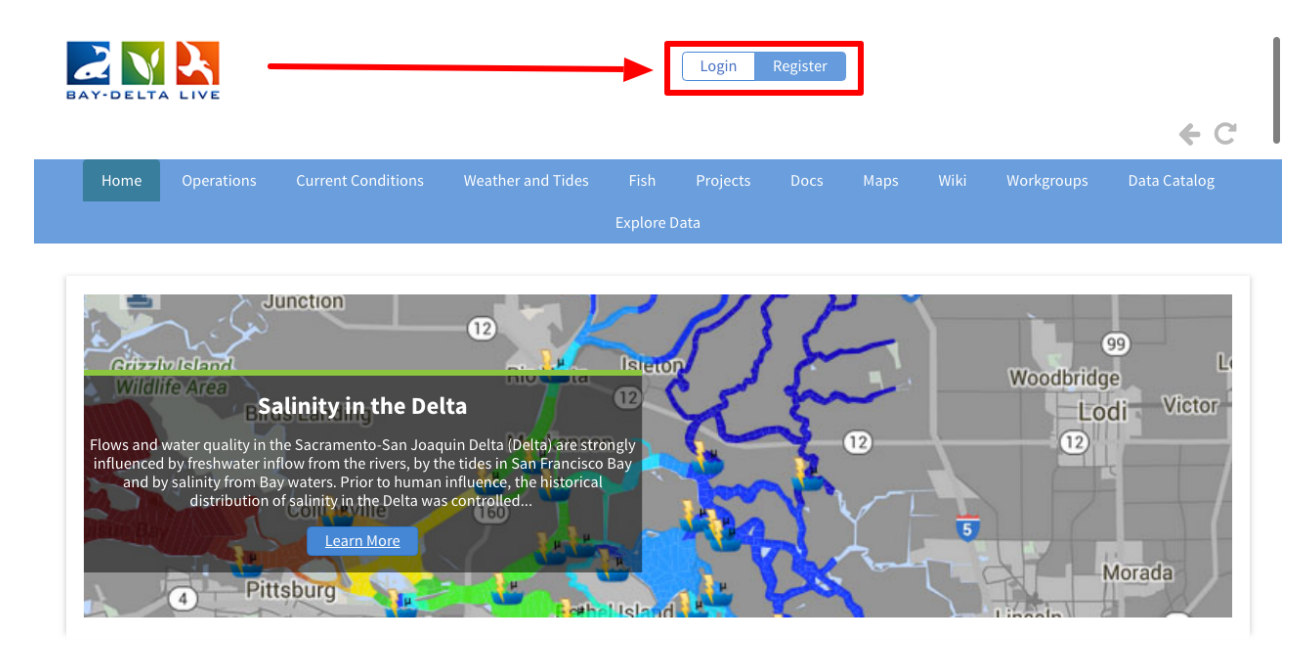

Once you are logged in you can start searching the documents you want to collect in your basket.

The best place to start is the document library.

To get there, click on the "Docs" link at the top of the screen.

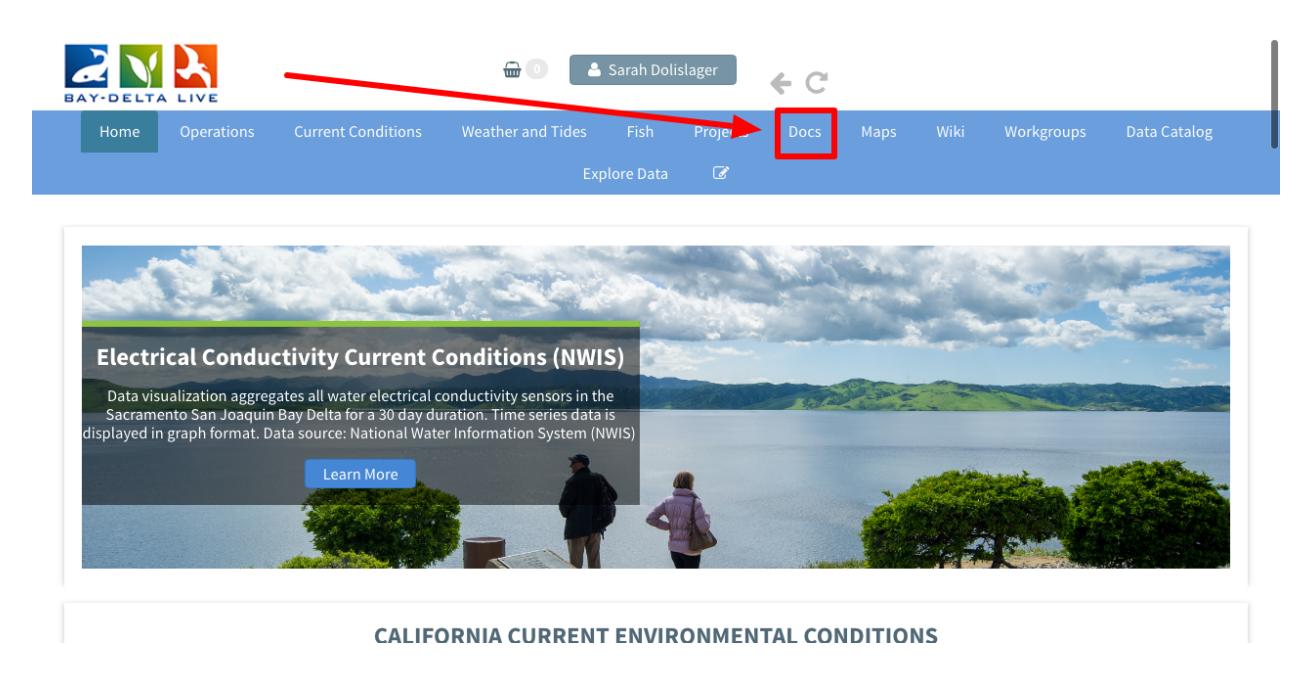

It opens up to the "What's New" tab, showing the most recently updated public documents, videos, and images.

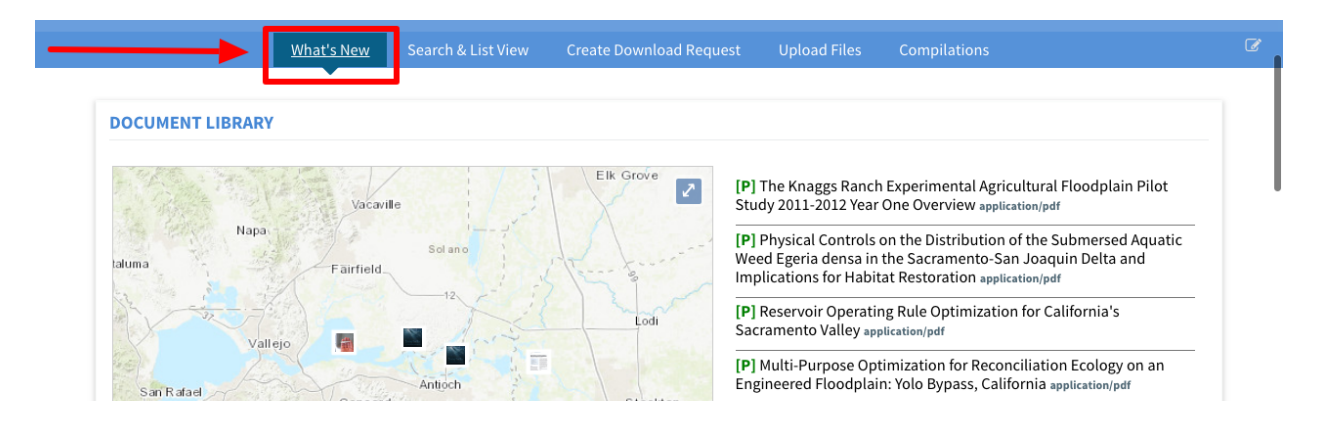

To get to the full document library, click "Search & List View" in the sub-navigation.

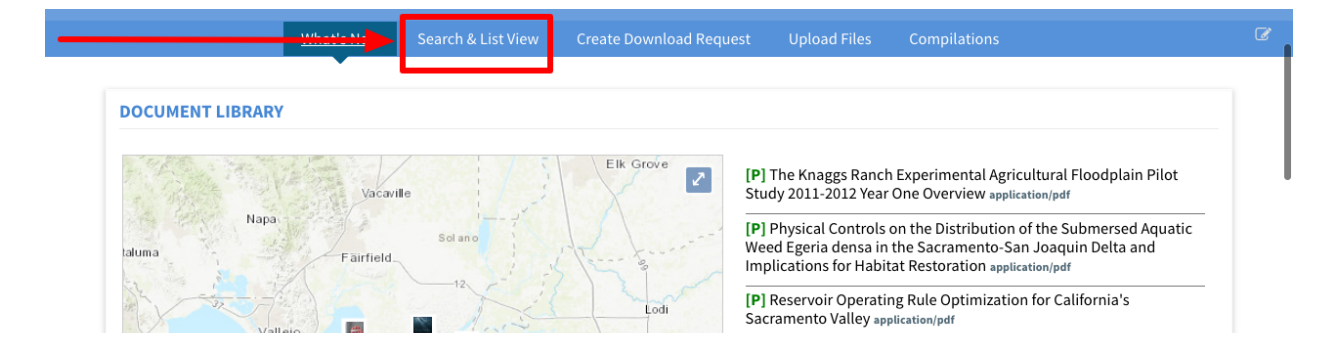

There are two sections here: "My Docs" and "Public Docs." The default is "Public Docs" so click "My Docs" if the item you are looking for is private.

|                   | What's New | Search & List | <u>t View</u> | Create Download Request Upload Files Compilations                                                               |  |
|-------------------|------------|---------------|---------------|----------------------------------------------------------------------------------------------------|--|
| SEARCH AND FILTER |            | ?             | Sort: Mo      | odiff ∲ Show: 24 ¢ III Grid III Thumbnail III List Map Results ⊘                                                |  |
| Data Source       |            |               |               | My Docs Public Docs                                                                                             |  |
| all<br>Search     |            | \$            | Pdf           | Functional Flows in Modified Riverscapes: Hydrographs                                                           |  |
| Media             |            |               |               | Habitats and Opportunities Author: SARAH M. YARNELL. GEOFFREY E. PETTS. JOHN C. SCHMIDT.                        |  |
| all<br>Regions    |            | \$            |               | ALISON A. WHIPPLE, ERIN E. BELLER, CLIFFORD N. DAHM, PETER<br>GOODWIN, AND JOSHUA H. VIERS / Bioscience Journal |  |

Find the item you want and hover over the TOOLS menu. Choose, "Add to Basket."

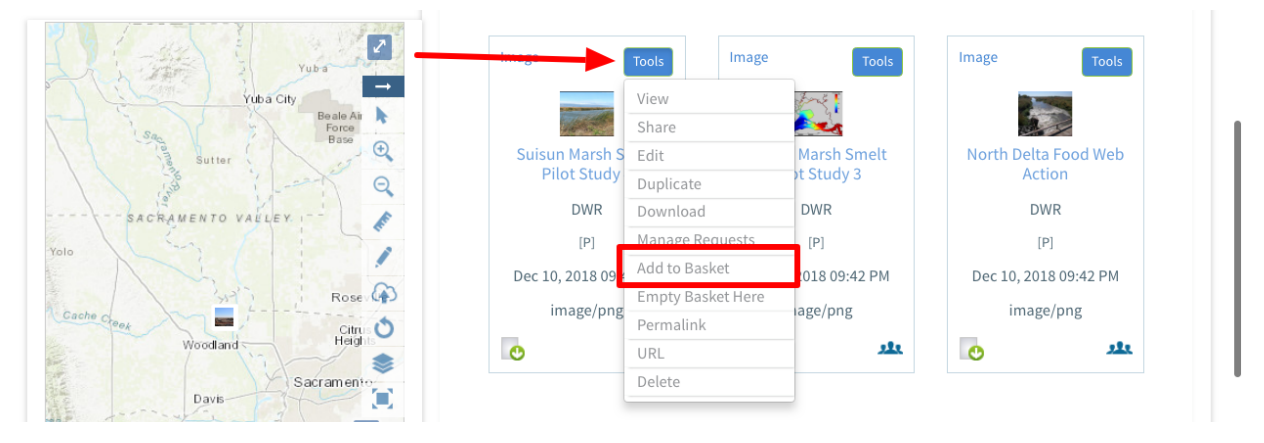

You can see a box appears at the top of the page next to the basket icon that confirms the item was added to the basket.

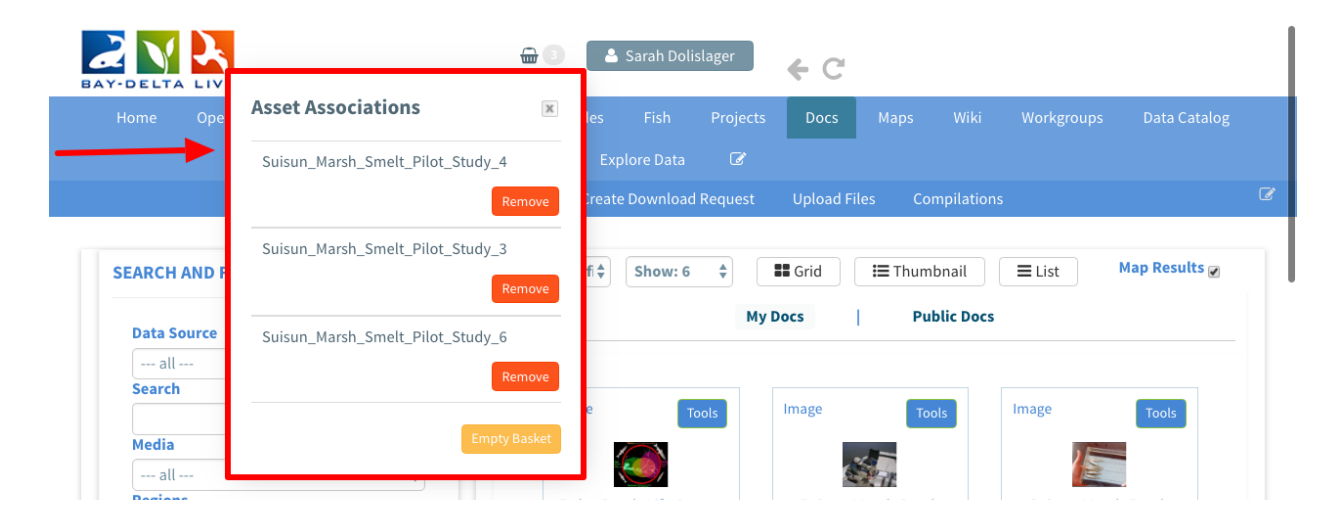

Now scroll up to the top of the page. You'll see your basket next to your name. Mine says I have three items in my basket.

| BAY-DELTA LIVE    | 🕒 🗊 🗳 Sarah D                                          | olislager 🔶 🗲 C     |                    |                         |
|-------------------|--------------------------------------------------------|---------------------|--------------------|-------------------------|
| Home Operations   | Current Conditions Weather and Tides Fish              | Projects Docs       | Maps Wiki          | Workgroups Data Catalog |
|                   |                                                        | a 🕼                 |                    |                         |
|                   | What's New <u>Search &amp; List View</u> Create Downle | ad Request Upload F | Files Compilations | ;                       |
| SEARCH AND FILTER | ? Sort: Modifi ♦ Show                                  | 6 🜲 🖬 Grid          | 📰 Thumbnail        | ≡ List Map Results 🖉    |

If you click on the basket icon, the box appears telling you what is in your basket.

|              |                                  | Sarah Dolislager 🗧 🗲 C                                  |
|--------------|----------------------------------|---------------------------------------------------------|
| Home Oper    | Asset Associations               | es Fish Projects Docs Maps Wiki Workgroups Data Catalog |
|              | Suisun_Marsh_Smelt_Pilot_Study_4 | Explore Data 🕜                                          |
|              | Remove                           | reate Download Request Upload Files Compilations        |
| SEARCH AND F | Suisun_Marsh_Smelt_Pilot_Study_3 | f ¢ Show: 6 ¢ ■ Grid III Thumbnail ■ List Map Results Ø |
| Data Source  | Suisun_Marsh_Smelt_Pilot_Study_6 | My Docs Public Docs                                     |
| all          | Remove                           |                                                         |
| Search       |                                  | 2 Tools Image Tools Image Tools                         |
| Media        | Empty Basket                     |                                                         |
| all          |                                  |                                                         |

Once you are done adding the items to your basket, you can add these items to a project or dashboard.

Click on, "Projects" at the top of the page.

| AY-DELTA LIVE     | 📾 💿 🔷 Sarah Dolistager 🔶 🧲 😋                                                                                                    |
|-------------------|----------------------------------------------------------------------------------------------------|
| Home Operations   | Current Conditions Weather and Tides Flan Projects Docs Maps Wiki Workgroups Data Catalog                                                                                                    |
|                   | Explore Data                                                                                                    |
|                   | What's New Search & List View Create Download Request Upload Files Compilations                                                                                                    |
| SEARCH AND FILTER | ?     Sort: Modifi \$\\$     Show: 6     \$\\$     \$\\$     Grid     \$\\$     Thumbnail     \$\\$     \$\\$     \$\\$     \$\\$     \$\\$     \$\\$     \$\\$     \$\\$     \$\\$     \$\\$     \$\\$     \$\\$     \$\\$     \$\\$     \$\\$     \$\\$     \$\\$     \$\\$     \$\\$     \$\\$     \$\\$     \$\\$     \$\\$     \$\\$     \$\\$     \$\\$     \$\\$     \$\\$     \$\\$     \$\\$     \$\\$     \$\\$     \$\\$     \$\\$     \$\\$     \$\\$     \$\\$     \$\\$     \$\\$     \$\\$     \$\\$     \$\\$     \$\\$     \$\\$     \$\\$     \$\\$     \$\\$     \$\\$     \$\\$     \$\\$     \$\\$     \$\\$     \$\\$     \$\\$     \$\\$     \$\\$     \$\\$     \$\\$     \$\\$     \$\\$     \$\\$     \$\\$     \$\\$     \$\\$     \$\\$     \$\\$     \$\\$     \$\\$     \$\\$     \$\\$     \$\\$     \$\\$     \$\\$     \$\\$     \$\\$     \$\\$     \$\\$     \$\\$     \$\\$     \$\\$     \$\\$     \$\\$     \$\\$     \$\\$     \$\\$     \$\\$     \$\\$     \$\\$     \$\\$     \$\\$     \$\\$     \$\\$     \$\\$     \$\\$     \$\\$     \$\\$     \$\\$     \$\\$     \$\\$     \$\\$     \$\\$     \$\\$     \$\\$     \$\\$     \$\\$     \$\\$     \$\\$     \$\\$     \$\\$     \$\\$ |
| Data Source       | My Docs Public Docs                                                                                                    |
| all               | \$                                                                                                    |

| BAY-DELTA LIVE                     | 🔒 3 Sarah Dolislager         | € C                |                     |                     |              |
|------------------------------------|------------------------------|--------------------|---------------------|---------------------|--------------|
| Home Operations Current Conditions | Weather and Tides Fish Proje |                    |                     |                     | Data Catalog |
|                                    | Explore Data                 |                    |                     |                     |              |
|                                    | Search & List View           | EcoRestore         |                     |                     |              |
|                                    |                              |                    |                     |                     |              |
| PROJECTS                           |                              |                    |                     |                     |              |
| Vacaville                          | X                            | [P] Managed Agri   | cultural Floodplain | Habitat Investigati | ion          |
| Napa:                              |                              | [P] Yolo Basin For | undation            | Tubitut Investigati |              |

Click on, "Search & List View" in the sub-navigation to find your project.

To open up the project, click "View Project."

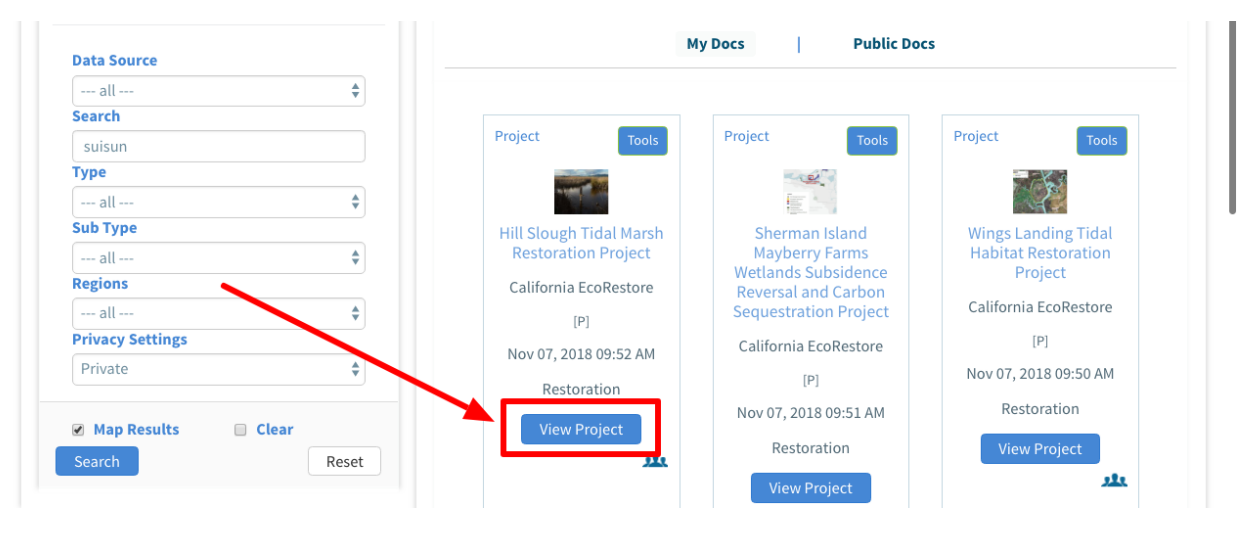

Hover over the "Tools" button in the top left corner and a drop-down menu will appear. select, "Empty Basket Here."

| HILL SLOUGH T        | IDAL MARSH RESTORATION PROJECT                                                                                     |
|----------------------|----------------------------------------------------------------------------------------------------|
| Cols                 | Antivity <u>Antiale</u> Decumente Images & Video Maps Summaries & Reports                                          |
| Share                |                                                                                                    |
| Map It               |                                                                                                    |
| Edit                 | Hill Slough Tidal Marsh Restoration Project                                                                        |
| Embed / Preview      |                                                                                                    |
| Add New File         | Download Fact Sheet                                                                                                |
| Add Files to Project | he Hill Slough Tidal Marsh Restoration Project will restore tidal marsh and enhance unland managed wildlife        |
| Add to Basket        | abitat. The restoration design consists of (1) breaching eight perimeter and two internal loyees to open most of   |
| Empty Basket Here    | a oriente testoriation design consists of (1) beaching eight permitteel and two internal levees to open most of    |
| WorkSpace            | The site to truth action from surrounding stoughs, (2) towering some segments of existing levees to provide high   |
| Permalink            | narsh habitat and improving levees in other areas to provide riodu protection for the surrounding area; (3)        |
| Delete               | o reduce flood risks; (5) adding a loop trail and parking area for improved public access; and (6) upgrading three |
|                      | transmission towers and lines in areas subject to tidal inundation.                                                |

If you are done adding the items and want to delete the contents of your basket, you can do so by clicking on the basket icon next to your name.

|            |                                      |                                                                                |                                                                           | 3 🔒 Sarah                                                                                 | Dolislager                                                             | € C                                                      |                                                          |                                                  |                                               |              |  |
|------------|--------------------------------------|--------------------------------------------------------------------------------|---------------------------------------------------------------------------|-------------------------------------------------------------------------------------------|------------------------------------------------------------------------|----------------------------------------------------------|----------------------------------------------------------|--------------------------------------------------|-----------------------------------------------|--------------|--|
|            | Operations                           | Current Conditio                                                               |                                                                           | and Tides Fis                                                                             | h Projects                                                             | Docs                                                     |                                                          |                                                  |                                               | Data Catalog |  |
|            |                                      |                                                                                |                                                                           | Explore D                                                                                 | ata 🕜                                                                  |                                                          |                                                          |                                                  |                                               |              |  |
|            |                                      |                                                                                |                                                                           |                                                                                           |                                                                        |                                                          |                                                          |                                                  |                                               |              |  |
|            |                                      |                                                                                |                                                                           |                                                                                           |                                                                        |                                                          |                                                          |                                                  |                                               |              |  |
| HILL SL    | OUGH TIDAL M                         | ARSH RESTOR                                                                    | ATION PROJE                                                               | СТ                                                                                        |                                                                        |                                                          |                                                          |                                                  |                                               |              |  |
|            |                                      |                                                                                |                                                                           |                                                                                           |                                                                        |                                                          |                                                          |                                                  |                                               |              |  |
|            |                                      |                                                                                |                                                                           |                                                                                           |                                                                        |                                                          |                                                          |                                                  |                                               |              |  |
| 华] Tools   | Recent Activity                      | <u>Article</u> I                                                               | Documents                                                                 | Images & Video                                                                            | Maps Su                                                                | nmaries & R                                              | eports                                                   |                                                  |                                               |              |  |
| Edit Artio | le                                   |                                                                                |                                                                           |                                                                                           |                                                                        |                                                          |                                                          |                                                  |                                               |              |  |
|            |                                      |                                                                                |                                                                           |                                                                                           |                                                                        |                                                          |                                                          |                                                  |                                               |              |  |
|            | Hill S                               | Slough Tida                                                                    | l Marsh Re                                                                | storation Pro                                                                             | oject                                                                  |                                                          |                                                          |                                                  |                                               |              |  |
|            |                                      |                                                                                | )                                                                         |                                                                                           |                                                                        |                                                          |                                                          |                                                  |                                               |              |  |
|            | Down                                 | load Fact Sheet                                                                | J                                                                         | Download Fact Sheet                                                                       |                                                                        |                                                          |                                                          |                                                  |                                               |              |  |
|            |                                      |                                                                                |                                                                           |                                                                                           |                                                                        |                                                          |                                                          |                                                  |                                               |              |  |
|            | The U                                | ll Claugh Tidal M                                                              | laveh Destavativ                                                          | n Duoiset will vest                                                                       | eve tidel mere                                                         | h and anhai                                              |                                                          |                                                  |                                               |              |  |
|            | The Hi                               | ll Slough Tidal M                                                              | larsh Restoratio                                                          | n Project will rest                                                                       | ore tidal mars                                                         | h and enhai                                              | nce upland                                               | managed                                          | wildlife                                      |              |  |
|            | The Hi<br>habita                     | ll Slough Tidal M<br>t. The restoratio                                         | larsh Restoratio<br>n design consis                                       | on Project will rest<br>ts of (1) breaching                                               | core tidal mars<br>g eight perimet                                     | h and enhai<br>er and two                                | nce upland<br>internal lev                               | managed<br>vees to op                            | wildlife<br>en most of                        |              |  |
|            | The Hi<br>habita<br>the sit          | ll Slough Tidal M<br>t. The restoratio<br>e to tidal action                    | larsh Restoratio<br>n design consis<br>from surroundi                     | on Project will rest<br>ts of (1) breaching<br>ng sloughs; (2) lov                        | core tidal mars<br>g eight perimet<br>wering some se                   | h and enhai<br>er and two<br>gments of e                 | nce upland<br>internal lev<br>existing lev               | managed<br>vees to op<br>ees to pro              | wildlife<br>en most of<br>vide high           |              |  |
|            | The Hi<br>habita<br>the sit<br>marsh | ll Slough Tidal M<br>t. The restoratio<br>e to tidal action<br>habitat and imp | larsh Restoratio<br>n design consis<br>from surroundi<br>roving levees ii | on Project will rest<br>ts of (1) breaching<br>ng sloughs; (2) lov<br>1 other areas to pr | ore tidal mars<br>g eight perimet<br>wering some se<br>ovide flood pro | h and enhai<br>er and two<br>gments of e<br>otection for | nce upland<br>internal lev<br>existing lev<br>the surrou | managed<br>vees to op<br>ees to pro<br>nding are | wildlife<br>en most of<br>vide high<br>a; (3) |              |  |

Click, "Empty Basket" to delete all of the contents of the basket.

| 2 🔨 📐            | [                                | ₩ 3    | <b></b> | Sarah Dol | islager  | € C          |        |      |            |              |
|------------------|----------------------------------|--------|---------|-----------|----------|--------------|--------|------|------------|--------------|
| Home Oper        | Asset Associations               | x      | des     | Fish      | Projects | Docs         | Maps   | Wiki | Workgroups | Data Catalog |
|                  | Suisun_Marsh_Smelt_Pilot_Study_4 |        | Exp     |           | Ø        | -            |        |      |            |              |
|                  | R                                | emove  |         |           |          |              |        |      |            |              |
| HILL SLOUGH      | Suisun_Marsh_Smelt_Pilot_Study_3 |        |         |           |          |              |        |      |            |              |
|                  | R                                | emove  |         |           |          |              |        |      |            |              |
| Centro Tools Rec | Suisun_Marsh_Smelt_Pilot_Study_6 |        | & Vide  | eo Ma     | aps Sum  | nmaries & Re | eports |      |            |              |
| Edit Article     | R                                | emove  |         |           |          |              |        |      |            |              |
|                  | Empty                            | Basket | tion    | Proje     | ct       |              |        |      |            |              |
|                  |                                  |        |         |           |          |              |        |      |            |              |

This concludes the "How to Use the Basket Function" tutorial. Download the PDF version of this tutorial by clicking the link.